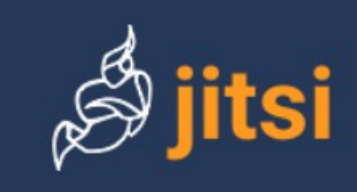

#### Cos'è Jitsi

Jitsi è un insieme di soluzioni software che permettono di realizzare videoconferenze in modo facile e sicuro. In effetti la soluzione a cui siamo più interessati come docenti si chiama **jitsi meet** e può essere usata sia come applicazione web che come app per dispositivi Android o iOS.

#### Perché Jitsi

Jitsi è open source: una vasta e attiva comunità di sviluppatori contribuisce alla sua implementazione.

Jitsi è sicuro.

Jitsi è gratuito (a differenza di molti altri software analoghi che prevedono una versione base ed una, con più funzionalità, a pagamento).

Jitsi è semplicissimo da usare. Nella sua forma più semplice non prevede la creazione di nessun account sia da parte dei docenti che degli studenti.

# Cosa deve avere un docente che vuole fare una videoconferenza jitsi

**PC** connesso ad **Internet** con il browser **Google Chrome** installato (altri browser non è detto che non funzionino, ma non sono consigliati da jitsi).

N.B.: è possibile avviare una videoconferenza anche con altri dispositivi (tablet o smartphone) ma in questo caso l'app che bisogna scaricare offre meno possibilità dell'applicazione web da PC. In particolare non è disponibile la condivisione dello schermo. In questo breve tutorial daremo quindi per scontato che un docente avvii una videoconferenza con il PC.

# Cosa deve fare un docente per avviare una videoconferenza jitsi

Collegarsi al sito jitsi.org.

Cliccare sul pulsante

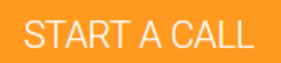

Si aprirà una nuova scheda e il cursore sarà posizionato in una casella di testo appena sotto la scritta "**Avvia una nuova conferenza**" con un testo proposto da jitsi. Questo testo è il titolo della videoconferenza ed è consigliabile cambiarlo impostando un titolo appropriato ad esempio "Informatica 5BIN"

| Avvia una nuova conferenza<br>Informatica 5BIN |     |  |  | VAI |
|------------------------------------------------|-----|--|--|-----|
|                                                |     |  |  |     |
| liccare sul pulsante                           | VAI |  |  |     |

A questo punto la videoconferenza è avviata con il solo docente presente. Per fare partecipare gli studenti alla videoconferenza bisogna copiare il link dalla barra degli indirizzi del browser

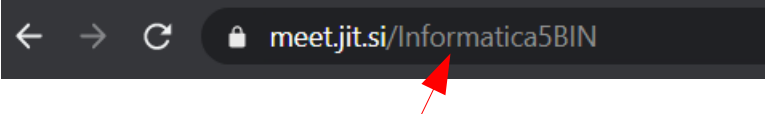

In questo caso il link da copiare è "meet.jit.si/Informatica5BIN".

Questo link deve essere comunicato agli studenti che si desidera far partecipare alla videoconferenza.

# Cosa deve avere uno studente per partecipare ad una videoconferenza jitsi

Un PC/smartphone/tablet connesso ad Internet.

# Cosa deve fare uno studente per partecipare ad una videoconferenza jitsi

Se usa un dispositivo Android o iOS (smartphone o tablet) deve prima scaricare l'app **jitsi meet** da **Google Play Store** o **Apple App Store**.

Aprire un browser e collegarsi al link ricevuto dal docente. Se sta usando un dispositivo Android/iOS gli verrà chiesto di utilizzare l'app **jitsi meet.** 

A questo punto lo studente è membro attivo della videoconferenza.

#### Alcuni suggerimenti per il docente

Per impostare la lingua italiana cliccare sui tre puntini in basso a destra, poi su **Impostazioni** e poi su **Altro**.

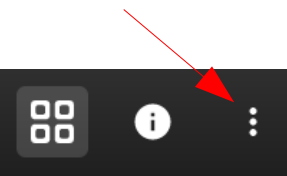

Per evitare brusii e rumori di fondo è preferibile che sia solo il docente ad avere il microfono acceso: Eventuali interventi possono essere gestiti con la Chat oppure tramite "alzata di mano" (in questo caso il docente fa parlare lo studente che lo richiede.

La stessa videoconferenza può essere ripresa più volte, in giorni diversi, usando lo stesso link.

A questo link un breve tutorial.